# РУКОВОДСТВО ПОЛЬЗОВАТЕЛЯ

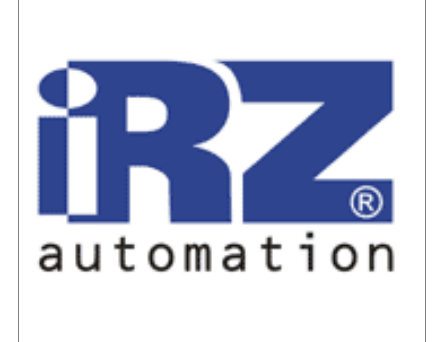

# GSM роутер iRZ RCA CDMA 450

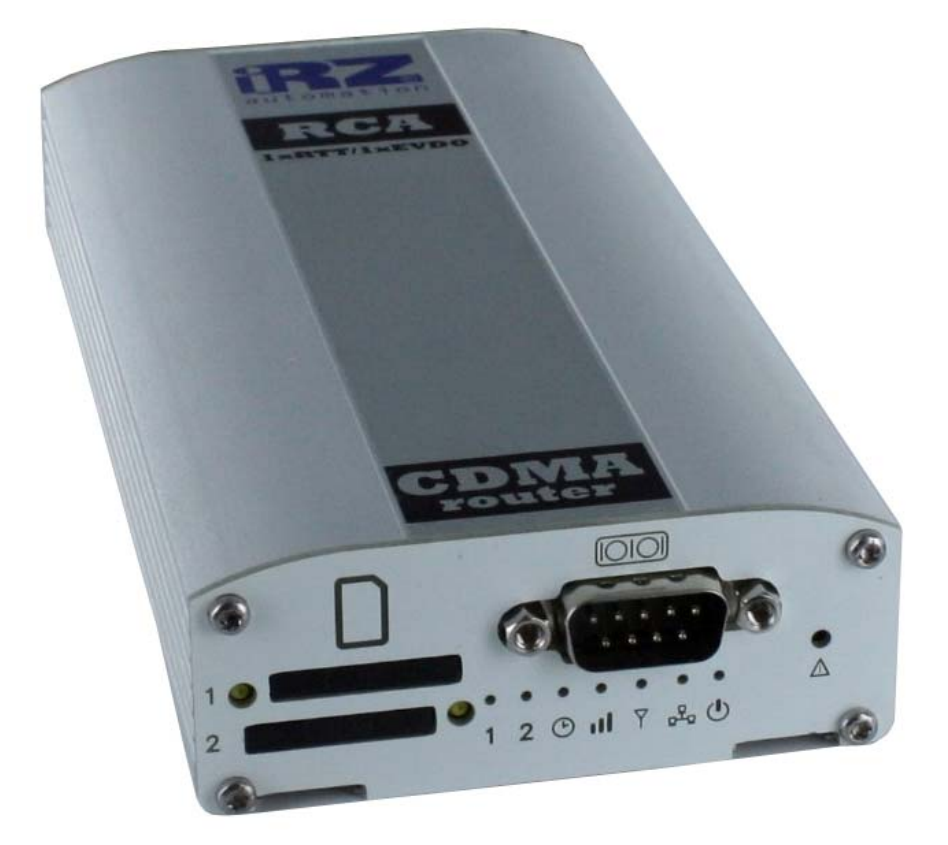

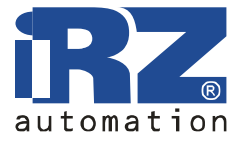

Руководство пользователя

# Оглавление

| 1. Tpe                  | бования техники безопасности                   | 3  |
|-------------------------|------------------------------------------------|----|
| <ol> <li>Общ</li> </ol> | ая информация                                  | 4  |
| 2.1.                    | Назначение устройства                          | 4  |
| 2.2.                    | Типовое применение                             | 4  |
| 2.3.                    | Комплектация                                   | 6  |
| 2.4.                    | Характеристики                                 | 6  |
| 2.5.                    | Внешний вид                                    | 8  |
| 2.6.                    | Интерфейсы                                     | 10 |
| 2.7.                    | Индикация состояния                            | 14 |
| 3. Под                  | ключение и настройка                           | 15 |
| 3.1.                    | Подключение роутера к компьютеру для настройки | 15 |
| 3.2.                    | Базовая настройка                              | 15 |
| 4. Опи                  | сание web-интерфейса                           | 17 |
| 4.1.                    | Status and log                                 | 17 |
| 4.2.                    | Configuration                                  | 26 |
| 4.3.                    | Administration                                 | 46 |
| 5. Под                  | держка                                         | 55 |

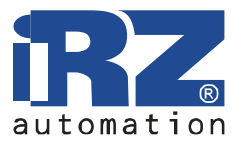

## 1. Требования техники безопасности

Ограничения на использование устройства вблизи других электронных устройств:

- выключайте роутер в больницах или вблизи от медицинского оборудования (например: кардиостимуляторов, слуховых аппаратов). Могут создаваться помехи для медицинского оборудования;
- выключайте роутер в самолетах. Примите меры против случайного включения;
- выключайте роутер вблизи автозаправочных станций, химических предприятий, мест проведения взрывных работ. Могут создаваться помехи техническим устройствам;
- на близком расстоянии роутер может создавать помехи для телевизоров, радиоприемников.

Предохраняйте роутер от воздействия пыли и влаги.

Ненадлежащее использование лишает вас права на гарантию.

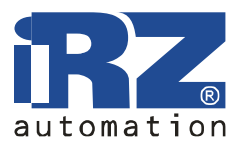

## 2. Общая информация

#### 2.1.Назначение устройства

GSM роутер iRZ RCA, используя технологию CDMA (скорость обмена данными до 2,4 Мбит/с), обеспечивает надёжный высокоскоростной доступ в Интернет отдельного устройства или целой сети. Он может быть использован для любого распределенного бизнеса, требующего передачи большого объема информации - подключения к сети Интернет компьютеров и сетей, торговых автоматов и банкоматов, промышленного оборудования, систем охраны и наблюдения, а так же для удалённого мониторинга и управления.

Высокая производительность данной платформы и наличие двух разъёмов для R-UIMкарт позволяет устройству решать дополнительные задачи, не ухудшая качества выполнения основных функций.

Устройство работает под управлением операционной системы Linux. Для отображения работы роутера используются светодиодные индикаторы.

Выполнен в прочном алюминиевом корпусе.

#### 2.2. Типовое применение

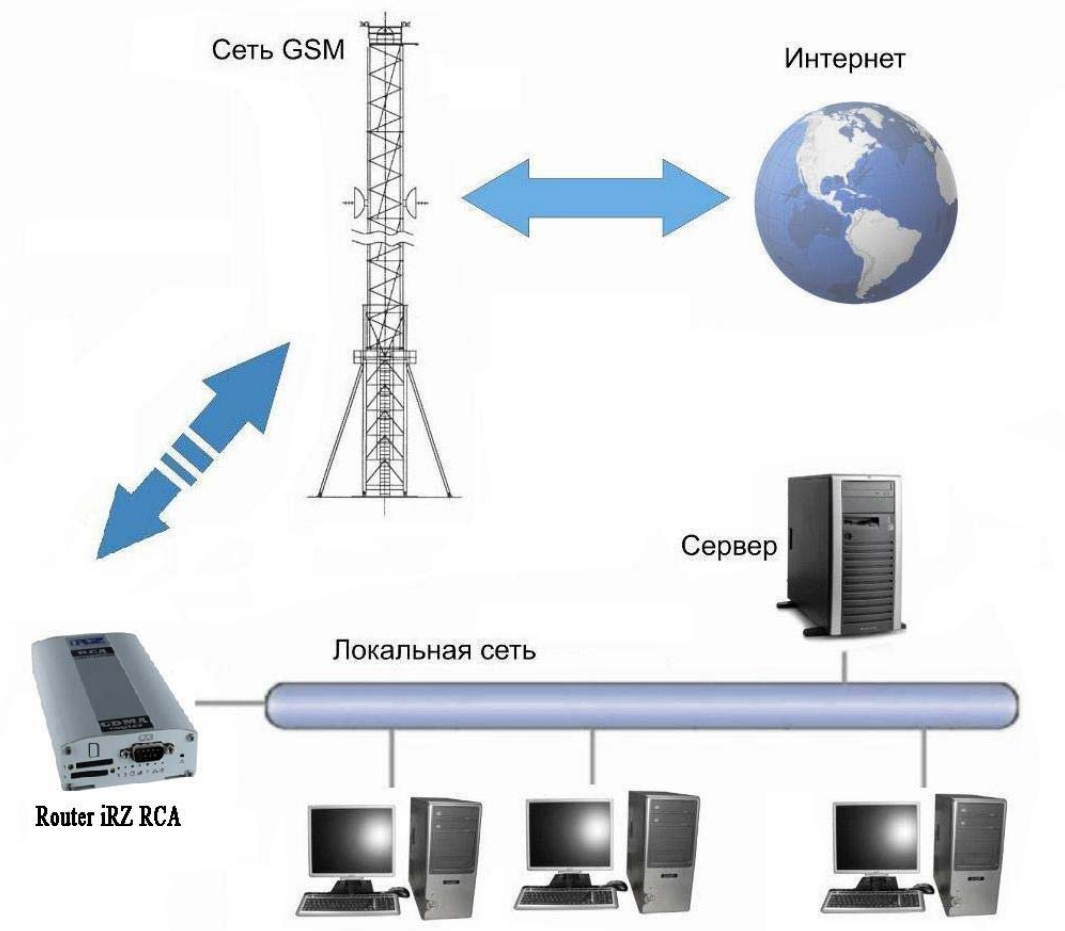

• доступ в интернет компьютера или целой сети;

## **GSM роутер iRZ RCA (CDMA 450)** Руководство пользователя

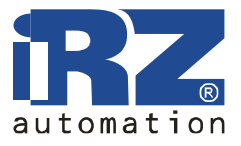

 подключение к сети интернет торговых автоматов и банкоматов, промышленного оборудования и систем охраны и наблюдения, а также для удаленного мониторинга и управления;

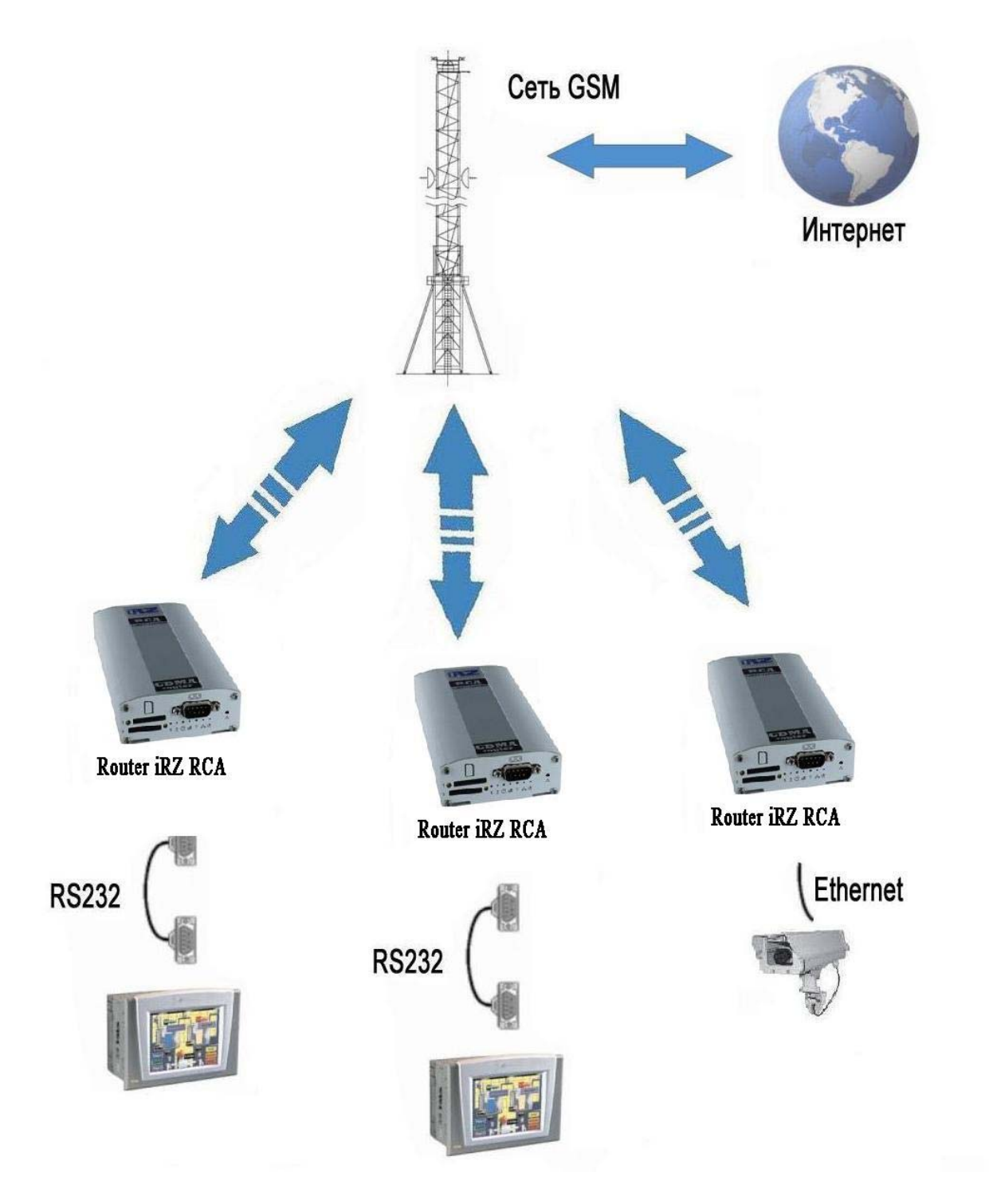

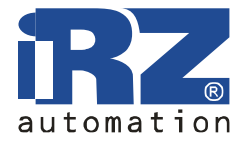

#### 2.3. Комплектация

Комплект GSM роутера iRZ RCA:

- poytep iRZ RCA;
- блок питания 12B/1000мA;
- GSM антенна;
- 2 сетевых кабеля;
- заводская упаковка.

## 2.4. Характеристики

Основные характеристики:

- настройка NAT для доступа к внутренним ресурсам сети извне;
- клиент DynDNS для обновления информации о доменном имени при использовании динамического IP-адреса;
- GRE, IPsec и OpenVPN туннели;
- синхронизация внутренних часов с внешними источниками;
- два разъёма для R-UIM-карт, автоматическое переключение между ними или по команде через веб-интерфейс. Автоматическое переключение происходит либо при потере связи с оператором, либо по расписанию. В случае переключения при потере связи возможен возврат к приоритетной R-UIM-карте.

Стандарты связи:

- CDMA,
- 1xRTT,
- 1xEVDO.

Характеристики аппаратной части:

- процессор ARM920T;
- динамическое ОЗУ 64 MB;
- Flash-память 8 MB;
- Ethernet 10/100Mbit.

Электропитание:

- напряжение питания от 8 до 30 В;
- ток потребления не более:
  - о при напряжении питания +12 В 800мА;
  - о при напряжении питания +24 В 400мА.

Физические характеристики:

- габариты не более 170х78х32 мм,
- вес не более 190 гр.,
- диапазон рабочих температур от  $-30^{\circ}$ C до  $+70^{\circ}$ C,
- диапазон температуры хранения от -50°С до +85°С.

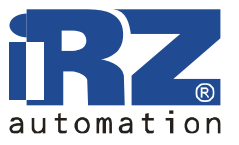

Интерфейсы:

- разъём DB9 для подключения коммуникационного кабеля, интерфейс RS-232:
  - о сбор данных или управление оборудованием средствами дополнительного программного обеспечения,
  - о соединение двух удалённых устройств с СОМ-интерфейсами через сеть Internet,
- разъём Ethernet 10/100 Mbit,
- разъём USB A USB Host. Для подключения внешнего устройства (flash-диски, переходники USB-COM) централизованное хранение файлов,
- разъём питания,
- разъём SMA для подключения GSM антенны.

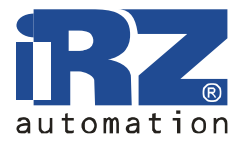

#### 2.5. Внешний вид

Роутер iRZ RCA исполнен в промышленном варианте - в прочном и лёгком алюминиевом корпусе. Внешний вид представлен на рис.2.5.1 и рис.2.5.2.

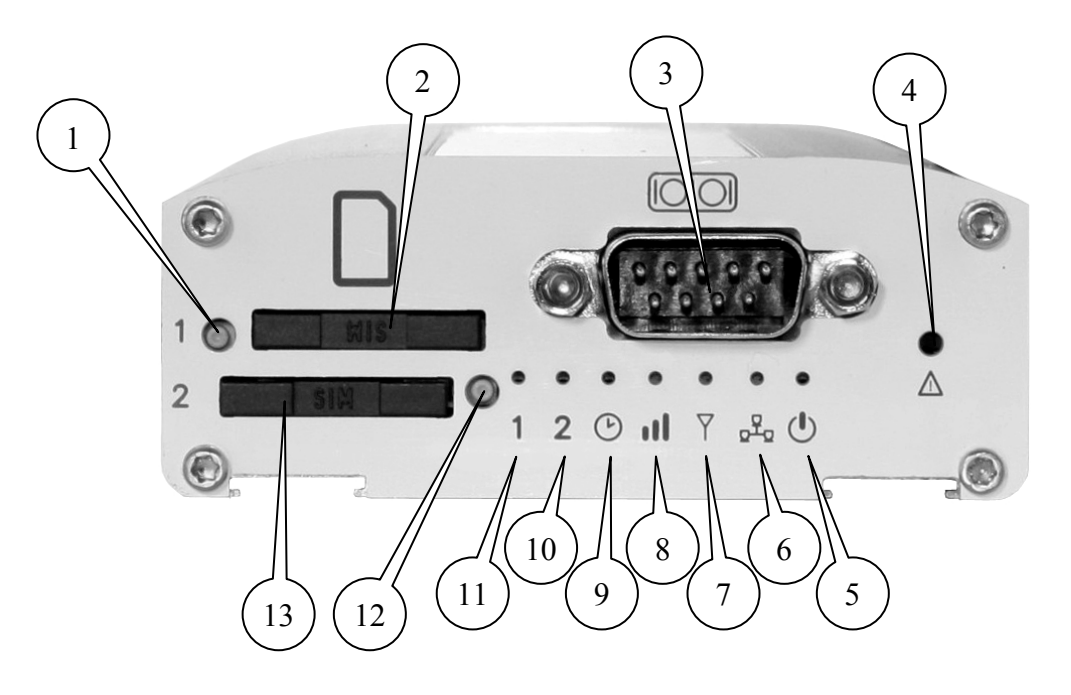

Рис.2.5.1 Вид спереди.

На рисунке 2.5.1 цифрами обозначено:

- 1. кнопка извлечения лотка R-UIM-карты №1,
- 2. лоток R-UIM-карты №1,
- 3. разъём DB9 для подключения коммуникационного кабеля, интерфейс RS232,
- 4. кнопка сброса настроек,
- 5. индикатор питания,
- 6. индикатор локальной сети,
- 7. индикатор типа соединения,
- 8. индикатор уровня GSM сигнала,
- 9. индикатор загрузки роутера или обновления ПО,
- 10. индикатор активности R-UIM-карты №2,
- 11. индикатор активности R-UIM-карты №1,
- 12. кнопка извлечения лотка R-UIM-карты №2,
- 13. лоток R-UIM-карты №2.

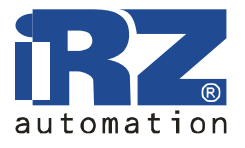

Руководство пользователя

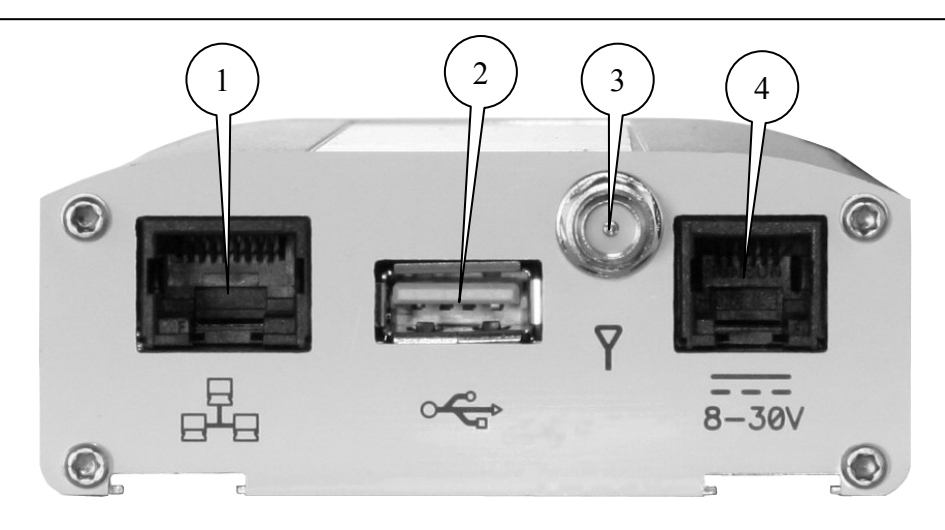

Рис.2.5.2 Вид сзади.

На рисунке 2.5.2 цифрами обозначено: 1. разъём сети Ethernet,

- 2. разъём USB Host,
- 3. разъём SMA для подключения GSM антенны,
- 4. разъём питания.

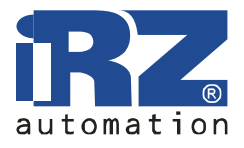

## 2.6. Интерфейсы

#### 2.6.1. Разъём DB9 (RS232)

Разъём DB9 для подключения коммуникационного кабеля, интерфейс RS-232.

- сбор данных или управление оборудованием средствами дополнительного программного обеспечения,
- соединение двух удалённых устройств с СОМ-интерфейсами через сеть Internet.

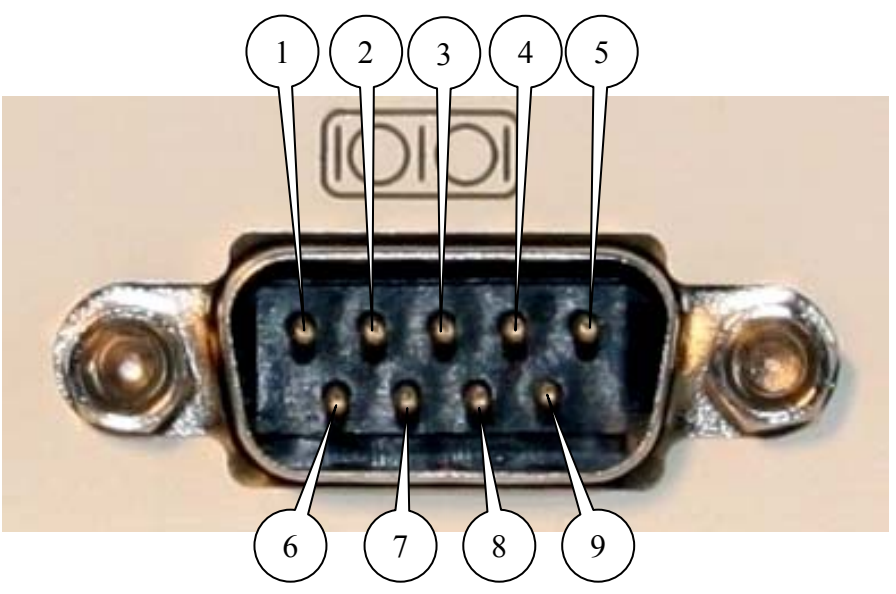

Рис.2.6.1 Разъём DB9

| Таблица 2.6.1 | Назначение выводов | разъёма DB9 |
|---------------|--------------------|-------------|
|---------------|--------------------|-------------|

| Вывод | Сигнал          | Направление     | Назначение      |
|-------|-----------------|-----------------|-----------------|
| 1     | не используется | -               | -               |
| 2     | RXD             | Device - Router | Прием данных    |
| 3     | TXD             | Router - Device | Передача данных |
| 4     | не используется | -               | -               |
| 5     | GND             | общий           | Корпус системы  |
| 6     | не используется | -               | -               |
| 7     | не используется | -               | -               |
| 8     | не используется | -               | -               |
| 9     | не используется | -               | -               |

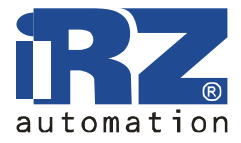

### 2.6.2. Разъём питания RJ11

Разъём используется для подключения питания.

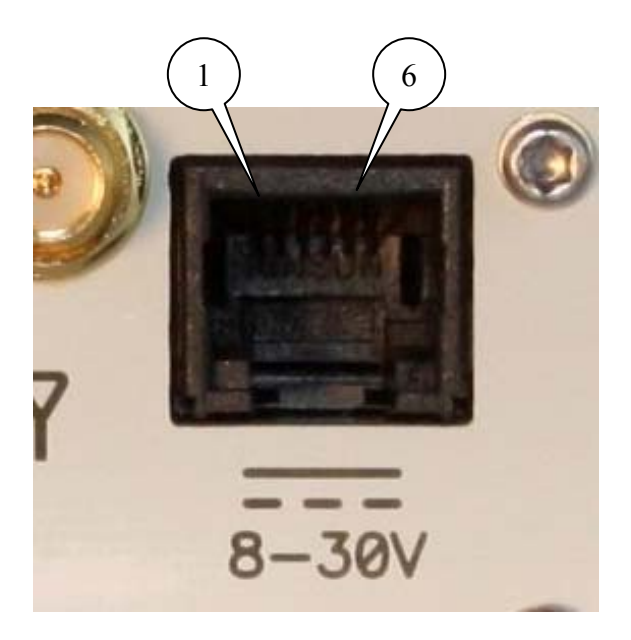

Рис.2.6.2 Разъём RJ11

Таблица 2.6.2 Назначение выводов разъёма питания

| Контакт | Сигнал          | Назначение                                                 |
|---------|-----------------|------------------------------------------------------------|
| 1       | + U пит         | Положительный полюс постоянного напряжение питания.        |
|         |                 | Защищен предохранителем и схемой защиты от                 |
|         |                 | перенапряжений (при подаче на вход напряжения более 30В) и |
|         |                 | неправильной полярности                                    |
| 2       | не используется |                                                            |
| 3       | не используется |                                                            |
| 4       | не используется |                                                            |
| 5       | не используется |                                                            |
| 6       | GND             | Корпус системы                                             |

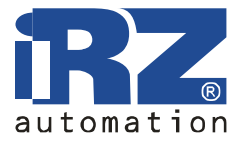

#### 2.6.3. Разъём USB А

USB Host, позволяющий подключать внешние устройства, такие как flash-диски. Это позволяет пользователю организовывать централизованное хранение файлов.

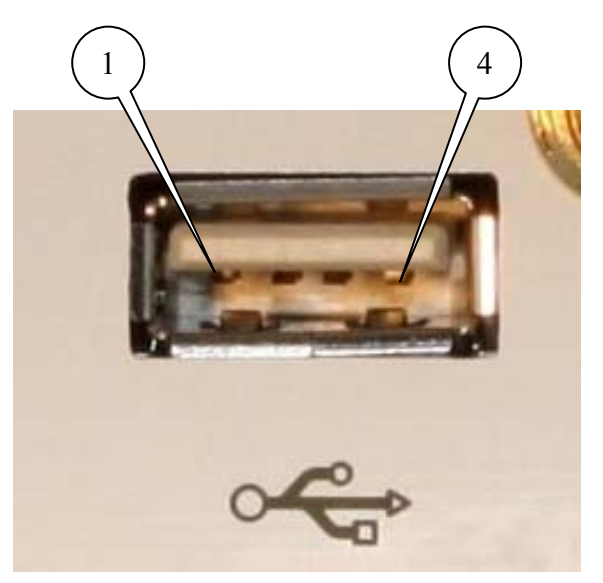

Рис.2.6.3 Разъём RJ11

| Таблица 2.6.3 | Назначение выводов | USB | разъёма |
|---------------|--------------------|-----|---------|
|---------------|--------------------|-----|---------|

| Контакт | Сигнал | Назначение                                      |
|---------|--------|-------------------------------------------------|
| 1       | VBUS   | Цепь питания периферийных устройств, +5B, 500мA |
| 2       | D-     | Прием/передача данных                           |
| 3       | D+     | Прием/передача данных                           |
| 4       | GND    | Корпус системы                                  |

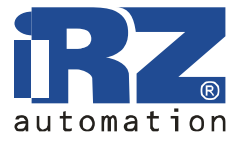

#### 2.6.4. Разъём сети Ethernet

Ethernet 10/100 Мбит/с. Подключение отдельного компьютера или целой сети, устройств для сбора данных и управления.

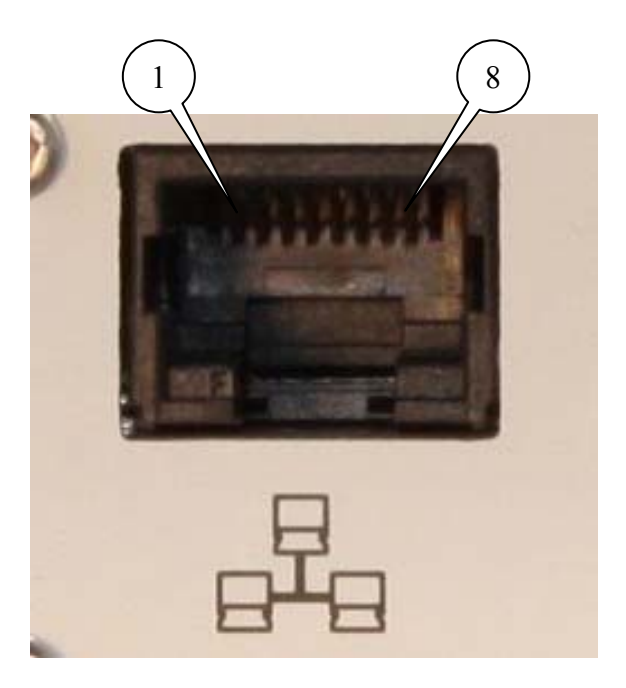

| Таблица 2.6.4 Н | Назначение выводов | USB | разъёма |
|-----------------|--------------------|-----|---------|
|-----------------|--------------------|-----|---------|

| Контакт | Сигнал          | Направление | Назначение                    |
|---------|-----------------|-------------|-------------------------------|
| 1       | ETX P           | Router - PC | Передача, положительный полюс |
| 2       | ETX N           | Router - PC | Передача, отрицательный полюс |
| 3       | ERX P           | PC - Router | Прием, положительный полюс    |
| 4       | не используется | -           |                               |
| 5       | не используется | -           |                               |
| 6       | ERX N           | PC - Router | Прием, отрицательный полюс    |
| 7       | не используется | -           |                               |
| 8       | не используется | -           |                               |

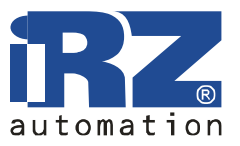

## 2.7. Индикация состояния

На переднюю панель выведено 7 светодиодов, которые информируют о режиме работы.

Таблица 2.7.1 Назначение светодиодных индикаторов

| Обозначение | Назначение, режим работы                                                                                                    |
|-------------|----------------------------------------------------------------------------------------------------|
| 1           | Выбрана R-UIM-карта №1                                                                                                    |
| 2           | Выбрана R-UIM-карта №2                                                                                                    |
| $\bigcirc$  | Роутер занят – происходит загрузка роутера, сохранение настроек или обновление внутренней программы. Дождитесь погасания индикатора перед началом работы. Не отключайте питание при включённом индикаторе! |
| oOO         | <ul> <li>Уровень GSM сигнала:</li> <li>красный цвет - слабый уровень сигнала,</li> <li>желтый цвет - средний уровень сигнала,</li> <li>зеленый цвет - хороший уровень сигнала.</li> </ul>                  |
| Y           | <ul> <li>Тип GSM соединения:</li> <li>зеленый цвет – CDMA,</li> <li>выключен – соединение не установлено.</li> </ul>                                                                                       |
|             | Локальная сеть:<br>• горит в случае подключения сетевого кабеля,<br>• мигает при передаче данных по локальной сети.                                                                                        |
| Ċ           | Наличие питания – горит при подаче питания.                                                                                                    |

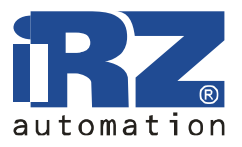

## 3. Подключение и настройка

#### 3.1. Подключение роутера к компьютеру для настройки

Перед подачей питания необходимо установить R-UIM-карту в роутер. Для чего необходимо:

- достать R-UIM-лоток, нажав на кнопку извлечения R-UIM-лотка (рис.2.5.1) длинным тонким предметом (разогнутая скрепка, зубочистка и т. п.);
- установить R-UIM-карту в R-UIM-лоток;
- вставить R-UIM-лоток с R-UIM-картой в роутер так, чтобы края R-UIM-лотка попали в пазы держателя.

При установке R-UIM-карты не прикладывайте сильных физических усилий. При необходимости установите вторую R-UIM-карту.

Подключите GSM антенну и сетевой провод. Используйте прямой кабель для подключения к коммутатору или кросс-кабель при подключении напрямую к компьютеру. С помощью блока питания подайте питание на роутер.

После подачи питания начнется загрузка роутера, горит индикатор загрузки. После того, как индикатор загрузки погаснет, роутер готов к работе.

#### 3.2. Базовая настройка

Для настройки роутера и наблюдения за его состоянием используется web-интерфейс. Исходный IP адрес 192.168.1.1. Настройку может производить только пользователь "root" с исходным паролем "root".

В верхней части web-интерфейса находятся закладки отслеживания состояния (Status and log), настройки (Configuration) и управления (Administration). С левой стороны расположены пункты меню для каждой закладки.

#### 3.2.1. Параметры сетевого подключения

Если роутер iRZ RCA используется для доступа в сеть Интернет только одного устройства, то необходимости перенастраивать сетевое подключение роутера нет. Нужно лишь правильно настроить устройство: указать IP-адрес из диапазона 192.168.1.2... 192.168.1.254, сетевую маску 255.255.255.0 и шлюз по умолчанию 192.168.1.1. Так же можно настроить устройство как DHCP-клиент. Тогда все эти настройки будут получены им от роутера автоматически.

В случае, если предоставляется Интернет-соединение для сети, необходимо выбрать такие настройки роутера, чтоб избежать конфликтов с уже подключёнными к сети устройствами. Обратитесь к администратору вашей сети для получения корректных настроек.

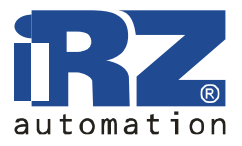

#### 3.2.2. Доступ к web-интерфейсу

Чтобы настроить роутер, подключите его непосредственно к компьютеру с помощью перекрёстного (crossover) кабеля. Установите в свойствах сетевого соединения компьютера «Автоматически получать IP адрес». Введите в адресной строке броузера 192.168.1.1, щёлкните на ссылке «iRZ RCA Router». В открывшемся окне укажите логин "root", пароль "root". Откроется web-интерфейс роутера. Щелкните на закладке "Configuration" и выберите пункт меню "LAN". Вы попадёте на страницу настройки сетевого соединения роутера. Слева находится меню доступных настроек.

#### 3.2.3. Настройка сетевого подключения

В строке IP Address укажите IP-адрес роутера. Этот адрес должен быть свободным в данной локальной сети. При необходимости измените маску подсети (поле Subnet Mask) и укажите желаемые настройки DHCP-сервера. Учтите, что для того, чтоб компьютеры в сети могли использовать интернет-соединение, установленное роутером, необходимо в настройках сетевого подключения компьютеров указать IP-адрес роутера, как шлюз по умолчанию. Также может понадобиться указать IP-адрес роутера в поле DNS-сервер.

#### 3.2.4. Настройка GSM соединения

После того, как роутер подключен, а сетевое соединение настроено, можно настроить GSM соединение. Для чего выберете пункт меню "Internet" в закладке "Configuration" webинтерфейса.

Для установки соединения с сетью Интернет вам нужно знать имя точки доступа (APN), имя пользователя (Username) и пароль (Password). Эти данные можно получить у вашего оператора сотовой связи. Укажите номер R-UIM-карты. Впишите значения параметров APN, Username и Password в соответствующие поля. Для сохранения настроек и установки соединения нажмите кнопку Apply. Через некоторое время соединение будет установлено. Его состояние можно проверить на закладке "Status and log", в пункте меню "Internet".

#### 3.2.5. Сброс настроек

В случае, если из-за неверных настроек не удаётся получить доступ к интерфейсу роутера или забыли пароль, можно вернуться к заводским настройкам следующим способом:

- включите питание роутера,
- нажмите и удерживайте кнопку сброса настроек (рис. 2.5.1),
- сброс настроек подтверждается трёхкратным миганием индикатора загрузки,
- отпустите кнопку сброса настроек.

После сброса настроек устройство будет доступно по адресу 192.168.1.1 с именем пользователя root и паролем root.

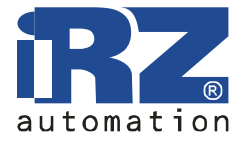

# 4. Описание web-интерфейса

## 4.1. Status and log

#### 4.1.1. Internet

Состояние GSM-сети и интернет соединения.

|                                                                                                    | Internet Status   |  |
|----------------------------------------------------------------------------------------------------|-------------------|--|
|                                                                                                    | Actuel GSM Info   |  |
| Signal Quality: -95 dBm (5)<br>Connection type: UMTS<br>Connection time:<br>Upload speed: bytes/sec<br>Download speed: bytes/sec<br>Totally uploaded:<br>Totally downloaded: |                   |  |
|                                                                                                    | Estimated Traffic |  |
| IF Address:<br>Sent: 0 bytes<br>Received: 0 bytes                                                                                                    |                   |  |
|                                                                                                    | Connection Log    |  |
| Log is empty.                                                                                                    |                   |  |
| (Refresh) (Clear Log                                                                                                    |                   |  |

Где:

Actual GSM Info - информация о GSM сети,

Estimated Traffic- примерный расход трафика за сессию,

Connection Log - журнал установки соединений

Refresh - обновить страницу,

Clear Log - очистить журнал установки соединения.

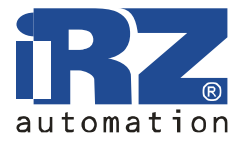

#### 4.1.2. LAN

Текущее состояние сетевых подключений и таблица маршрутизации.

|                                                   |                                                                                                    |                                                                                                    | Network Status                                                                                                  |           |    |
|---------------------------------------------------|----------------------------------------------------------------------------------------------------|----------------------------------------------------------------------------------------------------|----------------------------------------------------------------------------------------------------|-----------|----|
|                                                   |                                                                                                    |                                                                                                    | Interfaces                                                                                                    |           | (A |
| eth0 Li<br>in<br>UP<br>RX<br>IX<br>co<br>RX<br>IN | nk encap:Ethern<br>et addr:192.168<br>BROADCAST RUNN<br>packets:107 er<br>packets:105 er<br>llisions:0 txqu<br>bytes:18552 (1<br>terrupt:24 Base | et HWaddr F0:81:AF<br>.1.1 Bcast:192.168<br>ING MULTICAST MTU:<br>rors:0 dropped:0 ov<br>euelen:1000<br>8.1 KiB) TX bytes:<br>address:0xc000 | :00:01:4A<br>.1.255 Mask:255.255<br>1500 Metric:1<br>erruns:0 frame:0<br>erruns:0 carrier:0<br>22578 (22.0 RiB) | .255.0    |    |
|                                                   |                                                                                                    |                                                                                                    | Pouto Table                                                                                                    |           | 3  |
| Destination                                       | Gateway                                                                                                    | Genmask                                                                                                    | Flags Metric Ref                                                                                                | Use Iface | 10 |
| 192.168.1.0                                       | 0.0.0.0                                                                                                    | 255.255.255.0                                                                                                    | υ ο ο                                                                                                    | 0 eth0    |    |
|                                                   |                                                                                                    |                                                                                                    |                                                                                                    |           |    |
| Refresh                                           |                                                                                                    |                                                                                                    |                                                                                                    |           |    |

Где:

Interfaces - работающие интерфейсы и их состояние, eth0 - подключение по локальной сети, ppp0 – UMTS/ EDGE/GPRS подключение, gre1 - GRE-туннель, Route table - таблица маршрутизации.

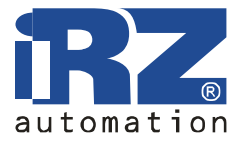

#### 4.1.3. DHCP

Сведения о выданных ІР-адресах и их получателях.

| DHCP Status                                                            |     |
|------------------------------------------------------------------------|-----|
|                                                                        | 8   |
| lease 192.168.1.200 {                                                  |     |
| starts 1 2011/03/14 17:36:40;                                          |     |
| ends 1 2011/03/14 18:36:40;                                            |     |
| binding state active:                                                  |     |
| next binding state free;                                               |     |
| hardware ethernet 00:1b:38:6d:27:d2;                                   |     |
| uid "\001\000\0338m'\322";                                             |     |
| client-hostname "PKOSOLAPOV_RF";                                       |     |
| E.                                                                     |     |
|                                                                        |     |
|                                                                        |     |
|                                                                        |     |
|                                                                        |     |
|                                                                        |     |
|                                                                        |     |
|                                                                        |     |
|                                                                        |     |
|                                                                        |     |
|                                                                        |     |
|                                                                        | 140 |
| All time marks in this file are in UTC (GMT), not your local timezone. |     |
| Static leases are not shown.                                           |     |
| Defease -                                                              |     |
| Refresh                                                                |     |

Где:

DHCP Status - текущие DHCP выдачи, lease - выданный IP-адрес, starts - дата и время выдачи IP-адреса, ends - дата и время окончания действия IP-адреса, hardware ethernet - MAC-адрес устройства.

Обратите внимание, что здесь время указывается в формате UTC. То есть, не учитывается сдвиг для конкретной временной зоны. Таким образом, локальное время для Москвы, например, будет на 3 часа больше (или на 4, если время летнее). Это вызвано особенностями работы DHCP-сервера.

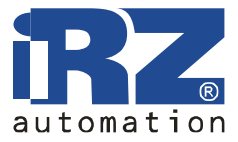

## 4.1.4. Iptables

Правила Iptables.

|        |                  |         |          |           | Iptables S | tatus       |                              |     |
|--------|------------------|---------|----------|-----------|------------|-------------|------------------------------|-----|
|        |                  |         |          |           | Table: fil | lter        |                              |     |
| Chain  | INPUT (policy D  | ROP 0 p | ackets,  | 0 bytes)  |            |             |                              | *   |
| pkts   | bytes target     | prot    | opt in   | out       | source     | destination |                              |     |
| 94     | 8735 ACCEPT      | all -   |          | -         | 0.0.0.0/0  | 0.0.0.0/0   | ctstate RELATED, ESTABLISHED |     |
| 56     | 5304 ACCEPT      | all -   | eth0     |           | 0.0.0.0/0  | 0.0.0/0     |                              |     |
| 0      | 0 ACCEPT         | icmp .  | *        | -         | 0.0.0.0/0  | 0.0.0/0     |                              |     |
| 0      | 0 DROP           | all -   |          | -         | 0.0.0.0/0  | 0.0.0/0     | mark match 0x64              |     |
| 0      | 0 gre            | all -   |          | -         | 0.0.0/0    | 0.0.0.0/0   |                              |     |
| Chain  | FORWARD (policy  | ACCEPT  | 0 packe  | ts, 0 byt | es)        |             |                              |     |
| pkts   | bytes target     | prot    | opt in   | out       | source     | destination |                              |     |
| 0      | 0 ACCEPT         | icmp ·  |          | -         | 0.0.0.0/0  | 0.0.0/0     |                              | -   |
| Chain  | OUTPUT (policy   | ACCEPT  | 125 pack | ets, 2809 | 2 bytes)   |             |                              |     |
| pkts   | bytes target     | prot    | opt in   | out       | source     | destination |                              |     |
| . 0    | 0 ACCEPT         | all -   |          | 10        | 0.0.0.0/0  | 0.0.0/0     |                              | *   |
| 4      |                  |         |          |           |            |             |                              | *   |
|        |                  |         |          |           | Table: n   | at          |                              |     |
| Chain  | PREROUTING (pol  | icy ACC | EPT 52 p | ackets, 3 | 702 bytes) |             |                              |     |
| pkts   | bytes target     | prot    | opt in   | out       | source     | destination |                              |     |
| 0      | 0 pfwd           | all -   | ppp0     | •         | 0.0.0.0/0  | 0.0.0.0/0   |                              |     |
| Chain  | OUTPUT (policy   | ACCEPT  | 1 packet | s, 48 byt | es)        |             |                              |     |
| pkts   | bytes target     | prot    | opt in   | out       | source     | destination |                              |     |
| Chain  | POSTROUTING (po  | licy AC | CEPT 1 p | ackets, 4 | 8 bytes)   |             |                              |     |
| pkts   | bytes target     | prot    | opt in   | out       | source     | destination |                              |     |
| 0      | 0 MASQUERAD      | E all   |          | ppp0      | 0.0.0.0/0  | 0.0.0.0/0   |                              |     |
| Chain  | pfwd (1 referen  | ces)    |          |           |            |             |                              |     |
| pkts   | bytes target     | prot    | opt in   | out       | source     | destination |                              |     |
|        |                  |         |          |           |            |             |                              | 10  |
| 301    |                  |         |          |           |            |             |                              | EL. |
| Refre  | sh   Save Status | 1       |          |           |            |             |                              |     |
| ( nene |                  |         |          |           |            |             |                              |     |
|        |                  |         |          |           |            |             |                              |     |

#### Где:

Table filter - правила таблицы filter, Table nat - правила таблицы nat.

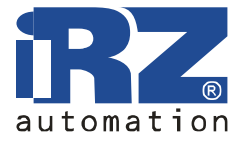

## 4.1.5. OpenVPN Tunnel

| OpenVPN Tunnel Log        |    |
|---------------------------|----|
| OpenVPN Tunnel is stopped | 10 |
|                           |    |
|                           |    |
|                           |    |
|                           |    |
|                           |    |
|                           |    |
|                           |    |
|                           |    |
|                           | 1  |
| Refresh Save Log          |    |

Initialization Sequence Completed - соединение установлено

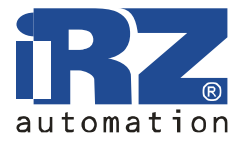

# 4.1.6. OpenVPN Server

Журнал сообщений сервера OpenVPN

| OpenVPN Server Log        |      |
|---------------------------|------|
| OpenVFN Server is stopped | 4    |
|                           |      |
|                           |      |
|                           |      |
|                           |      |
|                           |      |
|                           |      |
|                           |      |
|                           |      |
|                           |      |
|                           |      |
|                           |      |
|                           |      |
|                           |      |
|                           | 1961 |
| Refresh Save Log          |      |

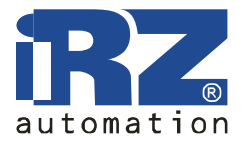

#### 4.1.7. IPsec

Состояние шифрованного туннеля IPsec.

| 000 | "ipsecl": | 192.168.1.0/24===85.26.139.166217.66.146.11===192.168.2.0/24; erouted; eroute owner: #6  |
|-----|-----------|------------------------------------------------------------------------------------------|
| 000 | "ipsecl": | myip=unset; hisip=unset; myup=/etc/init.d/updown; hisup=/etc/init.d/updown;              |
| 000 | "ipsecl": | ike_life: 3600s; ipsec_life: 3600s; rekey_margin: 540s; rekey_fuzz: 100%; keyingtries: 0 |
| 000 | "ipsecl": | policy: PSK+ENCRYPT+TUNNEL+UP; prio: 24,24; interface: ppp0;                             |
| 000 | "ipsecl": | newest ISAKMP SA: #1; newest IPsec SA: #6;                                               |
| 000 | "ipsecl": | IKE algorithm newest: AES_CBC_128-SHA1-MODP2048                                          |

Первая строка отображает конфигурацию туннеля и его состояние: erouted - установлен, unrouted - не установлен. В нижней строке указан используемый алгоритм шифрования.

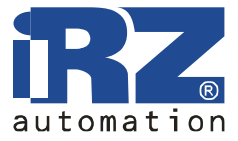

#### 4.1.8. DynDNS

Сведения о результатах обновления IP-адреса в системе DynDNS.

Last DynDNS Update Status INADYN: Started 'INADYN version 1.96' - dynamic DNS updater. I:INADYN: IP address for alias ' ' needs update to ' ' I:INADYN: Alias ' ' to IP ' ' updated successful.

Last DynDNS Update Status - журнал последнего обновления DynDNS

Руководство пользователя

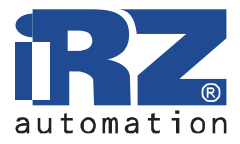

#### 4.1.9. System Log

Журнал сообщений системы.

| System Messages                                                                                                    |   |
|----------------------------------------------------------------------------------------------------|---|
|                                                                                                    | ſ |
| 22 08:17:41 ER75iXT daemon.info pppd[1880]: Remote message: TTP Com PPP - Password Verified OK                                             |   |
| 22 08:17:41 ER75iXT daemon.notice pppd[1880]: PAP authentication succeeded                                                                 |   |
| 22 08:17:41 ER75iXT daemon.debug pppd[1880]: sent [CCP ConfReq id=0x1 <deflate 15=""> <deflate(old#) 15=""></deflate(old#)></deflate>      |   |
| 15>]                                                                                                    |   |
| 22 08:17:41 ER75iXT daemon.debug pppd[1880]: sent [IPCP ConfReq id=0x1 <addr 0.0.0.0=""> <ms-dns1 0.0.0.0=""></ms-dns1></addr>             |   |
| dns3 0.0.0.0>]                                                                                                    |   |
| 22 08:17:41 ER75iXT daemon.debug pppd[1880]: rcvd [LCP ProtRej id=0x0 80 fd 01 01 00 0f 1a 04 78 00 18 0                                   | 4 |
| 0 15 03 2f 32]                                                                                                    |   |
| 22 08:17:41 ER75iXT daemon.debug pppd[1880]: Protocol-Reject for 'Compression Control Protocol' (0x80fd)                                   |   |
| rived                                                                                                    |   |
| 22 08:17:42 ER75iXT daemon.debug pppd[1880]: rcvd [IPCP ConfNak id=0x1 <addr 217.66.147.28=""> <ms-dns1< td=""><td></td></ms-dns1<></addr> |   |
| 66.145.1> <ms-dns3 217.66.145.2="">]</ms-dns3>                                                                                             |   |
| 22 08:17:42 ER75iXT daemon.debug pppd[1880]: sent [IPCP ConfReq id=0x2 <addr 217.66.147.28=""> <ms-dns1< td=""><td></td></ms-dns1<></addr> |   |
| 66.145.1> <ms-dns3 217.66.145.2="">]</ms-dns3>                                                                                             |   |
| 22 08:17:42 ER75iXT daemon.debug pppd[1880]: rcvd [IPCP ConfReq id=0x1 <addr 10.0.0.1="">]</addr>                                          |   |
| 22 08:17:42 ER75iXT daemon.debug pppd[1880]: sent [IPCP ConfAck id=0x1 <addr 10.0.0.1="">]</addr>                                          |   |
| 22 08:17:42 ER75iXT daemon.debug pppd[1880]: rcvd [IPCP ConfAck id=0x2 <addr 217.66.147.28=""> <ms-dns1< td=""><td></td></ms-dns1<></addr> |   |
| 66.145.1> <ms-dns3 217.66.145.2="">]</ms-dns3>                                                                                             |   |
| 22 08:17:42 ER75iXT daemon.notice pppd[1880]: local IP address 217.66.147.28                                                               |   |
| 22 08:17:42 ER75iXT daemon.notice pppd[1880]: remote IP address 10.0.0.1                                                                   |   |
| 22 08:17:42 ER75iXT daemon.notice pppd[1880]: primary DNS address 217.66.145.1                                                             |   |
| 22 08:17:42 ER751XT daemon.notice pppd[1880]: secondary DNS address 217.66.145.2                                                           |   |
| 22 08:17:42 ER751XT daemon.debug pppd[1880]: Script /etc/ppp/ip-up started (pid 1887)                                                      |   |
| 22 08:17:44 ER75iXT daemon.into dnsmasq[192]]: started, version 2.22 cachesize 150                                                         |   |
| 22 08:17:44 ER751XT daemon.into dnsmasql1921]: cleared cache                                                                               |   |
| 22 08:17:44 ER/51XT daemon.into dnsmasq[192]]: reading /etc/resolv.cont                                                                    |   |
| 22 08:17:44 EX/51XI daemon.into dnsmasq[1921]: using nameserver 217.66.145.2#53                                                            |   |
| 22 08:17:44 EX/SIXI daemon.into dnsmasq[1921]: using nameserver 21/.66.145.1#53                                                            |   |
| 22 08:17:44 EM/SIXF daemon.debug pppd[1880]: Script /etc/ppp/ip-up finished (pid 1887), status = 0x0                                       |   |
|                                                                                                    |   |

Где:

System Messages - журнал сообщений системы,

Refresh - обновить страницу,

Save Log - сохранить журнал на компьютере.

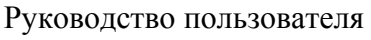

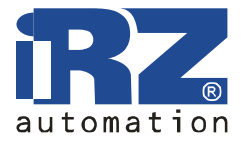

## 4.2. Configuration

#### 4.2.1. Internet

Настройка GSM соединения.

| SI                  | M card | #1                   |                 | SI                  | M card #2             |   |
|---------------------|--------|----------------------|-----------------|---------------------|-----------------------|---|
| APN                 |        |                      |                 | APN                 |                       |   |
| lsername *          |        |                      |                 | Username *          |                       |   |
| assword *           |        |                      |                 | Password *          |                       |   |
| P Address *         |        |                      |                 | IP Address *        |                       |   |
| Dial Number         | *99#   |                      |                 | Dial Number         | *99#                  |   |
| MRU (bytes)         | 1500   |                      |                 | MRU (bytes)         | 1500                  |   |
| MTU (bytes)         | 1500   |                      |                 | MTU (bytes)         | 1500                  |   |
| ONS Service         | Get D  | NS from operator 🛛 👻 |                 | DNS Service         | Get DNS from operator | ~ |
| ONS Server 1        |        |                      |                 | DNS Server 1        |                       |   |
| NS Server 2         |        |                      |                 | DNS Server 2        |                       |   |
| Check connection    | No     | *                    |                 | Check connection    | No                    | * |
| ing IP Address      |        |                      |                 | Ping IP Address     |                       |   |
| Ping Interval (min) | 5      |                      |                 | Ping Interval (min) | 5                     |   |
| Allow failures      | 3      |                      |                 | Allow failures      | 3                     |   |
| ° can be blank      |        |                      |                 |                     |                       |   |
| ] Switch SIM afte   | r      | 3                    | failed attempts |                     |                       |   |
| Try primary SIM     | after  | 30                   | minutes         |                     |                       |   |

Где:

Do not connect/Connect using SIM 1/Connect using SIM 2 – выбор сим-карты при запуске,

SIM card #1 - параметры подключения для SIM-карты №1,

SIM card #2 - параметры подключения для SIM-карты №2,

APN - имя точки доступа,

Username\* - имя пользователя,

Password\* - пароль,

IP Address\* - сетевой адрес (если требуется оператором),

Dial Number - команда установки интернет-соединения,

MRU - максимальный размер принятого пакета,

MTU - максимальный размер переданного пакета,

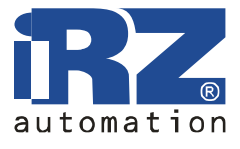

Руководство пользователя

DNS service - настройка DNS-сервиса (не использовать/получить адрес DNS-сервера от оператора/ использовать указанный DNS-сервер),

Check GPRS connection - не проверять/проверять наличие соединения,

Ping IP Address - адрес, с которым проверяется соединение,

Ping Interval - интервал проверки,

Allow failures - допустимое количество неудачных проверок,

Switch SIM cards on failure - переключаться на другую SIM-карту при ошибке соединения Switch SIM after X failed attempts - переключать SIM-карту после X неудачных попыток Try primary SIM after XX minutes - Переходить на основную SIM-карту после XX минут работы на резервной.

Apply - применить настройки

\* - поле может быть пустым.

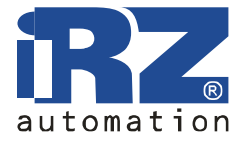

## 4.2.2. LAN

Настройка подключения к локальной сети и DHCP-сервера.

| Primary IP Address:                                                        |                                                           |
|----------------------------------------------------------------------------|-----------------------------------------------------------|
| IP Address 192.168.1.1                                                     |                                                           |
| Subnet Mask 255.255.255.0                                                  |                                                           |
| Eorce ethernet media type:                                                 |                                                           |
| roree enternee media cype.                                                 |                                                           |
| Media type: 100BaseTx 💌                                                    | Duplex type: Full duplex 💌                                |
| Media type: 100BaseTx<br>Enable DHCP server                                | Duplex type: Full duplex 🗸                                |
| Media type: 100BaseTx<br>Enable DHCP server<br>IP Pool Start 192.168.1.200 | Duplex type: Full duplex 💌<br>Default Lease Time 3600 sec |

Где:

IP Address - IP адрес роутера,

Subnet Mask - маска подсети,

Enable DHCP server - включить DHCP-сервер,

IP Pool Start - начало диапазона выдаваемых адресов,

IP Pool End - конец диапазона выдаваемых адресов,

Default Lease Time - срок аренды адреса по-умолчанию,

Maximum Lease Time - максимальный срок аренды адреса,

Apply - применить настройки.

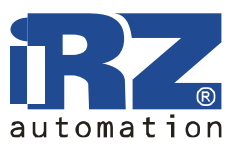

#### 4.2.3. Port Forwarding

Предоставление компьютерам из сети Интернет доступа к серверу, расположенному в локальной сети.

Где:

Public Port - порт, доступный из сети Интернет,

Private Port - порт сервера в локальной сети,

Туре - тип протокола: ТСР или UDP,

Server IP Address - IP-адрес сервера,

Enable remote HTTP access - разрешить доступ к web-интерфейсу роутера через интернет на указанный порт,

Send all remaining incoming packets to default server - отправлять все остальные входящие пакеты на сервер по умолчанию,

Default Server IP Address - адрес сервера по умолчанию,

Do not masquerade outgoing traffic - отключить маскарадинг исходящего трафика,

Apply - применить настройки.

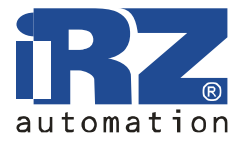

#### 4.2.4. Firewall

Брандмауэр ограничивает доступ к указанным сетевым ресурсам.

| Dis  | able firewall    | ~            |            |      |      |        |
|------|------------------|--------------|------------|------|------|--------|
| #    | Туре             | IP Address * | Net Mask * | Prot | ocol | Port * |
| 1.   | single address 💌 |              |            | all  | ~    |        |
| 2.   | single address ⊻ |              |            | all  | ~    |        |
| з.   | single address 💌 |              |            | all  | *    |        |
| 4.   | single address 💌 |              |            | all  | ~    |        |
| 5.   | single address 💌 |              |            | all  | ~    |        |
| 6.   | single address 👻 |              |            | all  | ~    |        |
| 7.   | single address 💌 |              |            | all  | *    |        |
| 8.   | single address 💌 |              |            | all  | ~    |        |
| 9.   | single address 💌 |              |            | all  | *    |        |
| 10.  | single address 💌 | ]            |            | all  | ~    |        |
| * ca | in be blank      |              |            |      |      |        |

Где:

Disable firewall/Disable specified, allow others – выбор фильтрации разрешения доступа к указанным хостам,

Type: single address - указанный адрес, апу любой,

IP Address - IP-адрес источника

Protocol - протокол (все, tcp, udp, icmp)

Port - порт назначения

Apply - применить настройки

\* - поле может быть пустым.

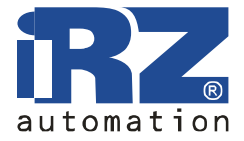

#### 4.2.5. SNMP

Сервис для удалённого наблюдения за состоянием устройства.

|             |                | SNMP Configuration |
|-------------|----------------|--------------------|
| 🗹 Enable    | SNMP           |                    |
| Require     | authentication |                    |
| Community   | public         |                    |
| Description |                |                    |
| Contact     |                |                    |
| Location    |                |                    |
| Vendor      | default        |                    |
| Timeout     | 1              |                    |
| Apply       |                |                    |

Где:

Enable SNMP - включить сервис SNMP, Require authentication - требовать аутентификацию (протокол 2с), Community - имя сообщества, Description - описание устройства, Contact - информация о владельце, Location – местонахождение, Vendor – производитель, Timeout - период обновления статистики, Apply - применить настройки.

Обратите внимание: по техническим причинам не допускается использовать пробелы в текстовых полях. Все поля являются необязательными — нужные значения будут подставлены автоматически.

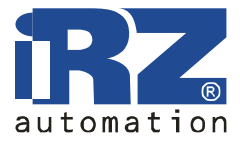

#### 4.2.6. GRE

С помощью GRE-туннеля можно объединить две физически разделённые локальные сети в одну логическую. Внимание: данные передаются в открытом виде!

Сводная таблица туннелей:

|     | Create | Description | Remote IP Address | Remote Subnet |        |
|-----|--------|-------------|-------------------|---------------|--------|
| 1.  | no 💌   |             |                   |               | [Edit] |
| 2.  | no 💌   |             |                   |               | [Edit] |
| з.  | no 💌   |             |                   |               | [Edit] |
| 4.  | no 🔽   |             |                   |               | [Edit] |
| 5.  | no 🖌   |             |                   |               | [Edit] |
| 6.  | no 👻   |             |                   |               | [Edit] |
| 7.  | no 💌   |             |                   |               | [Edit] |
| 8.  | no 💌   |             |                   |               | [Edit] |
| 9.  | no 💌   |             |                   |               | [Edit] |
| .0. | no 💌   |             |                   |               | [Edit] |

Где:

# - номер туннеля,
Create - создать туннель: yes – да, no – нет,
Description - краткое описание,
Remote IP Address - адрес удалённой машины,
Remote Subnet - удалённая сеть,
Edit - редактировать настройки туннеля
Apply - применить настройки

На этой странице вы можете включить или выключить отдельные туннели или перейти на страницу настроек одного из туннелей.

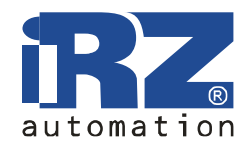

Руководство пользователя

#### Страница настройки туннеля

| GRE Tunnel Configuration    |  |
|-----------------------------|--|
| Create GRE tunnel # 01      |  |
| escription *                |  |
| emote External IP Address   |  |
| emote Subnet                |  |
| emote Subnet Mask           |  |
| ocal Internal IP Address *  |  |
| emote Internal IP Address * |  |
| can be blank                |  |
| pply                        |  |

Где:

Сreate GRE tunnel #01 - создать GRE-туннель №1 Description - краткое описание туннеля Remote External IP Address - внешний IP адрес удалённой сети Remote Subnet - удалённая сеть Remote Subnet Mask - маска удалённой сети Local Internal IP Address - локальный внутренний IP адрес Remote Internal IP Address - удалённый внутренний IP адрес Apply - применить настройки.

\* - поле может быть пустым.

Поля Local Internal IP Address и Remote Internal IP Address используются при объединении только двух устройств в разных сетях.

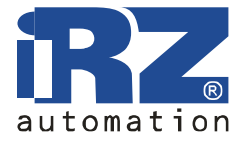

#### 4.2.7. OpenVPN Tunnel

OpenVPN — защищённый туннель между двумя устройствами.

|                             | -             | 1 |                        | -            |       |  |
|-----------------------------|---------------|---|------------------------|--------------|-------|--|
| Take settings from          | Web Interface | ~ | Ping Interval *        | L            | sec   |  |
| Protocol                    | UDP           | ~ | Ping Timeout *         |              | sec   |  |
| UDP port                    |               |   | Renegotiate Interval * |              | sec   |  |
| Remote IP Address *         |               |   | Handshake Window *     |              | sec   |  |
| Remote Subnet *             |               |   | Inactivity Timeout *   | 1            | sec   |  |
| Remote Subnet Mask *        |               |   | Max Fragment Size *    | 1            | bytes |  |
| Redirect Gateway            | πο            | ~ | Compression            | none         | ~     |  |
| NAT Rules                   | not applied   | ~ | Authenticate Mode      | Tunnel: none | ~     |  |
| Local Interface IP Address  |               |   | Usemame                |              |       |  |
| Remote Interface IP Address |               |   | Password               | -            |       |  |
| re-shared Secret            |               |   |                        |              |       |  |
| Pre-shared Secret           |               |   |                        |              |       |  |
| DA Certificate              |               |   |                        |              |       |  |
| Pre-shared Secret           |               |   |                        |              |       |  |
| Pre-shared Secret           |               |   |                        |              |       |  |
| Pre-shared Secret           |               |   |                        |              |       |  |

Где:

Create OpenVPN tunnel - создать туннель OpenVPN Take settings from - брать настройки из:

- Web Interface веб-интерфейса,
- Configuration File файла настройки,

Protocol – протокол:

- UDP рекомендуется (требует оба внешних IP-адреса),
- TCP server для устройства с внешним IP-адресом,

Руководство пользователя

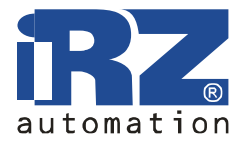

- TCP client для устройства без внешнего IP-адреса,
- UDP Port номер порта UDP,

Remote IP Address - удалённый IP адрес,

Remote Subnet - удалённая сеть,

Remote Subnet Mask - маска удалённой сети,

Redirect Gateway - заменить шлюз по умолчанию:

- no нет,
- yes да,

NAT Rules - правила NAT:

- no applied не применять,
- applied применять,

Local Interface IP Address - адрес локального виртуального интерфейса,

Remote Interface IP Address - адрес удалённого виртуального интерфейса,

Ping Interval - интервал проверки (в секундах),

Ping Timeout - период ожидания ответа (в секундах),

Renegotiate Interval - интервал пересоединения (в секундах),

Handshake Window - максимальный интервал обмена ключами при установке соединения,

Inactivity Timeout - завершать соединение при отсутствии активности в течение заданного интервала,

Max Fragment Size - максимальный размер фрагмента,

Compression – сжатие:

- none- нет,
  - LZO по алгоритму LZO,

Authenticate Mode - метод аутентификации:

- Tunnel: none Туннель: нет,
- Tunnel: pre-shared secret Туннель: по ключу,
- Tunnel: X.509 certificate (client) Туннель: по сертификату X.509 (клиент),
- Tunnel: X.509 certificate (server) Туннель: по сертификату X.509 (сервер),
- Client: username/password Клиент: по имени и паролю,
- Client: X.509 certificate Клиент: по сертификату X.509,

Username - имя пользователя,

Password – пароль,

Pre-shared Secret - ключ для аутентификации,

CA Certificate - корневой сертификат,

DH Parameters - параметры алгоритма Diffie-Hellman

Local Certificate - личный сертификат,

Local Private Key - личный секретный ключ,

Configuration File - поле для ввода файла настройки,

Apply - применить настройки

\* - поле может быть пустым

Подробное руководство по настройке туннеля OpenVPN можно найти на нашем сайте в разделе «Поддержка».

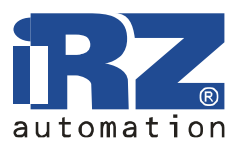

#### 4.2.8. OpenVPN Server

OpenVPN сервер позволяет принимать соединения от OpenVPN клиентов.

|                  |             | Server Configuration  |     |
|------------------|-------------|-----------------------|-----|
| Start Open       | VPN Server  |                       |     |
| Protocol         | UDP         |                       |     |
| Port             |             |                       |     |
| Server Configu   | ration      |                       | 8   |
|                  |             |                       |     |
|                  |             |                       |     |
|                  |             |                       |     |
| Cartificate      |             |                       | 2   |
| CA Certificate   |             |                       |     |
|                  | 2           |                       | 20  |
| DH Parameters    | B           |                       |     |
|                  |             |                       | 22  |
| Local Certificat | ie 🛛        |                       | 6   |
|                  |             |                       | (4) |
| Local Private K  | ey          |                       | 1   |
|                  |             |                       |     |
|                  |             | Clients Configuration |     |
| # Enable         | Description | Client Name           |     |
| 1, no 😽          |             | [Edit]                |     |
| 2. по 💟          |             | [Edit]                |     |
| 3. no 💉          |             | [Edit]                |     |
| 4. no 👻          |             | [Edit]                |     |
| 200              | 1           | [ Edit ]              |     |

Где:

Server Configuration - настройки сервера,

Start OpenVPN Server - запустить сервер OpenVPN,

Protocol - протокол (TCP или UDP),

Port - порт,

Server Configuration - конфигурация сервера,

CA Certificate - корневой сертификат,

DH Parameters - параметры алгоритма Diffie-Hellman,

Local Certificate - локальный сертификат,

Local Private Key - локальный ключ,

Clients Configuration - настройки клиентов,

# - номер клиента,

Enable – разрешить/не разрешить соединение,

Руководство пользователя

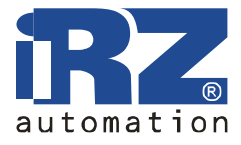

Description - краткое описание, Client Name - имя клиента, Edit - редактировать настройки клиента, Apply - применить изменения.

Настройка сервера аналогична настройке сервера OpenVPN на компьютере, за исключением того, что параметры dev, port и proto указывать не нужно.

Страница настройки клиента.

|                    | OpenVPN Client Configuration |
|--------------------|------------------------------|
| 🔲 Enable client #1 |                              |
| Description *      |                              |
| Client Name        |                              |
| Configuration      |                              |
| * can be blank     |                              |
| Apply              |                              |

Где:

Enable client #1 - разрешить клиента №1,

Description - краткое описание,

Client Name - имя клиента,

Configuration - конфигурация клиента,

Apply - применить изменения.

\* - поле может быть пустым

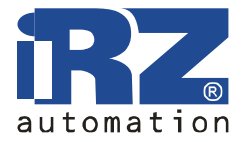

#### 4.2.9. IPsec

IPsec туннель соединяет две сети через зашифрованный канал.

| IPSEC Tunnel Configuration |        |             |                   |               |                |          |  |
|----------------------------|--------|-------------|-------------------|---------------|----------------|----------|--|
| #                          | Create | Description | Remote IP Address | Remote Subnet | Remote Netmask |          |  |
| 1.                         | no 🚩   |             |                   |               |                | [Edit]   |  |
| 2.                         | no 💌   |             |                   |               |                | [Edit]   |  |
| з.                         | no 💌   |             |                   |               |                | [ Edit ] |  |
| 4.                         | no 💌   |             |                   |               |                | [Edit]   |  |
| 5                          | no 👻   |             |                   |               |                | [Edit]   |  |

Где:

# - номер туннеля,

Create - создать туннель IPsec,

Description – краткое описание,

Remote IP Address - удалённый IP адрес,

Remote Subnet - удалённая подсеть,

Remote Subnet Mask - маска удалённой подсети,

Edit - редактировать настройки клиента,

Apply - применить изменения.

Руководство пользователя

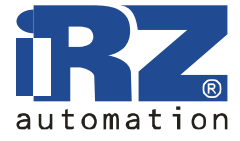

#### Страница настройки клиента.

|                         |                | IPs    | sec Tunnel #1 Configuration |
|-------------------------|----------------|--------|-----------------------------|
| Create IPsec tunnel #   | i              |        |                             |
| Description *           |                |        | ]                           |
| Remote IP Address *     |                | 1      |                             |
| Remote ID *             |                |        | ]                           |
| Remote Subnet *         |                |        | ]                           |
| Remote Subnet Mask *    |                | 3      | ]                           |
| Local ID *              |                |        | ]                           |
| Local Subnet *          |                |        | ]                           |
| Local Subnet Mask *     | Ĺ              | )<br>) | ]                           |
| Key Lifetime *          | 35.00          |        | ]sec                        |
| IKE Lifetime *          | 38.00          |        | sec                         |
| Rekey Margin *          |                |        | ]sec                        |
| Rekey Fuzz *            |                |        | 96                          |
| NAT Traversal           | disabled       | ~      |                             |
| Aggressive Mode         | disabled       | ~      |                             |
| Perfect Forward Secrecy | disabled       | ×      |                             |
| Authenticate Mode       | pre-shared key | ×      |                             |
| Pre-shared Key          |                |        |                             |
| CA Certificate          |                |        |                             |
|                         | 1              |        |                             |
| Remote Certificate      |                |        |                             |
|                         | <u>.</u>       |        |                             |
| Local Certificate       |                |        |                             |
|                         |                |        |                             |
| Local Private Key       |                |        | 271<br>                     |
|                         |                |        | 1                           |
| Local Passphrase *      |                | -      |                             |
|                         |                |        |                             |
| Apply                   |                |        |                             |

Где:

Create IPsec Tunnel #1- создать туннель IPsec №1,

Description – краткое описание,

Remote IP Address - удалённый IP адрес,

Remote ID - удалённый идентификатор,

Remote Subnet - удалённая подсеть,

Remote Subnet Mask - маска удалённой подсети,

Local ID - локальный идентификатор,

Local Subnet - локальная подсеть,

Local Subnet Mask - маска локальной подсети,

Key Lifetime - время жизни ключа,

IKE Lifetime - время жизни IKE соединения,

Rekey Margin - опережение переинициализации,

Rekey Fuzz - случайная добавка к опережению,

Руководство пользователя

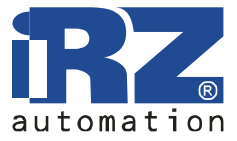

NAT Traversal - прохождение через NAT:

- disabled запрещено,
- enabled разрешено,
- Aggressive Mode агрессивный режим:
  - disabled запрещено,
  - enabled разрешено,
- Authenticate Mode режим аутентификации:
  - pre-shared key общий ключ,
  - X.509 certificate сертификат X.509,

Pre-shared Key - общий ключ,

CA Certificate - корневой сертификат, Remote Certificate - удалённый сертификат, Local Certificate - локальный сертификат, Local Private Key - локальный ключ, Local Passphrase - локальная парольная фраза, Apply - применить изменения.

\* - поле может быть пустым

Руководство пользователя

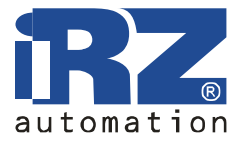

#### 4.2.10. Serial Port

Параметры доступа к внешнему последовательному порту.

|                  | Serial Port |          | Dry C                                   | ontact Check               |
|------------------|-------------|----------|-----------------------------------------|----------------------------|
| Serial Port Mode | None        | <b>~</b> | Dry Contact Check                       | Disabled 🛛 👻               |
| TCP/UDP Port     | 2001        |          | Polling interval (sec)                  | 1                          |
| Server IP        |             |          | Phone numbers                           |                            |
| Baudrate         | 115 200     | ~        | Open message *                          |                            |
| )ata Bits        | 8 bits      | ~        | Close message *                         |                            |
| arity Check      | None        | ~        | Phone numbers must                      | be full and comma separate |
| Stop Bits        | 1 bit       | ~        | Example: +71112223.<br>* - can be blank | 333,+71112224444           |
| Timeout          | 0           | sec      | can be blank                            |                            |

Где:

Serial Port Mode - режим доступа к последовательному порту,

- None- нет доступа,
- Telnet (TCP) через Telnet (протокол TCP),
- Raw Data (TCP) двоичные данные (протокол TCP),
- Tunnel Server (UDP) сервер туннеля (протокол UDP),
- Tunnel Client (UDP) - клиент туннеля (протокол UDP),

TCP/UDP Port - порт для подключения (TCP или UDP),

Server IP - IP адрес сервера (только в режиме клиента туннеля),

Baudrate - скорость передачи данных,

Data Bits - количество бит данных,

Parity Check - проверка чётности,

- None нет,
- Even чётность,
- Odd нечётность,

Stop Bits - количество стоп-бит,

Timeout - время ожидания, (только в режимах Telnet и Raw Data) Apply - применить настройки

Подробное руководство по настройке последовательного порта можно найти на нашем сайте в разделе «Поддержка».

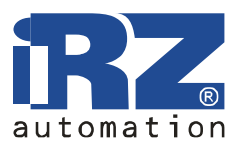

## 4.2.11. DynDNS

Позволяет назначить доменное имя компьютеру с внешним динамическим IP-адресом.

|                    | DynDNS Configuration                |                          |  |  |  |
|--------------------|-------------------------------------|--------------------------|--|--|--|
| Enable DynDNS d    | ient                                |                          |  |  |  |
| Hostname           |                                     |                          |  |  |  |
| Username           |                                     |                          |  |  |  |
| Password           |                                     |                          |  |  |  |
| Update interval    | seconds                             |                          |  |  |  |
| 🔲 Force updates (U | se care <mark>fully, or your</mark> | account may be blocked!) |  |  |  |
| Apply              |                                     |                          |  |  |  |

Где:

Enable DynDNS client - включить клиента DynDNS,

Hostname - доменное имя,

Username - имя пользователя,

Password – пароль,

Apply - применить настройки.

<u>Обратите внимание</u>: чтобы использовать сервис DynDNS, необходимо зарегистрироваться на сайте <u>http://www.dyndns.com</u>.

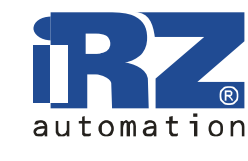

## 4.2.12. NTP

Синхронизация часов роутера с сервером точного времени через интернет.

|                              | NTP Configuration  |  |
|------------------------------|--------------------|--|
| Synchronize clock with NTP   | server on power up |  |
| Primary NTP Server Address   | 0.pool.ntp.org     |  |
| Secondary NTP Server Address |                    |  |
| Local time zone              | UTC+03 V           |  |

Где:

Synchronize clock with NTP server on power up - синхронизировать часы при запуске,

Primary NTP Server Address - адрес первого NTP сервера,

Secondary NTP Server Address - адрес второго NTP сервера,

Local time zone - местный часовой пояс,

Apply - применить настройки.

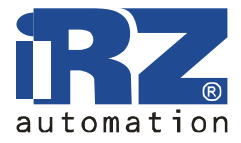

## 4.2.13. PIN

Разблокирование карты, защищённой PIN-кодом.

|                      | SIM PIN Conf | figuration |
|----------------------|--------------|------------|
| SIM card: SIM slot 1 | ×            |            |
| SIM PIN 1:           |              |            |
| SIM PIN 2:           |              |            |

Где:

SIM card - выбор SIM-карты отключения PIN-кода,

SIM PIN 1 - PIN-код для 1-й SIM-карты,

SIM PIN 2 - PIN-код для 2-й SIM-карты,

Store PIN codes - запомнить PIN-коды,

Unlock selected SIM card - отключить проверку PIN-кода для выбранной SIM-карты.

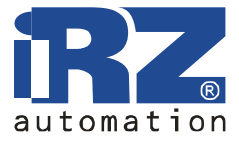

#### 4.2.14. Daily Reboot

Ежедневная перезагрузка в указанное время.

|                                          | Daily Reboot Configuration |
|------------------------------------------|----------------------------|
| Reboot daily at given time     Reboot at |                            |
| Apply                                    |                            |

Где:

Reboot daily at given time - перезагружаться ежедневно в указанное время,

Reboot at - время перезагрузки (ЧЧ:ММ),

Apply - применить настройки.

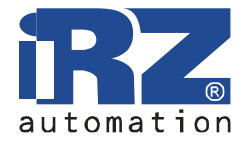

## 4.3. Administration

#### 4.3.1. Change Password

Установка пароля для доступа к web-интерфейсу и консоли, смена имени администратора.

| Change Password    |      |  |  |  |  |
|--------------------|------|--|--|--|--|
| Current root name: | root |  |  |  |  |
| New root name:     |      |  |  |  |  |
| Old Password       |      |  |  |  |  |
| New Password       |      |  |  |  |  |
| Confirm Password   |      |  |  |  |  |
| Apply              |      |  |  |  |  |

Где:

Current root name - текущее имя администратора,

New root name - новое имя администратора,

Old Password - старый пароль,

New Password - новый пароль,

Confirm Password - повтор нового пароля,

Apply - применить настройки.

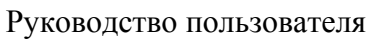

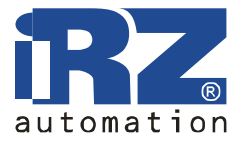

#### 4.3.2. Backup/Restore

Сохранение и восстановление настроек роутера.

|                              | Backup/Restore configuration |
|------------------------------|------------------------------|
| Backup configuration: Backup |                              |
| Restore configuration:       | Oбзор Restore                |

Где:

Backup - сохранить конфигурацию на компьютере,

Обзор... - выбор файла сохранённой конфигурации,

Restore - восстановление конфигурации.

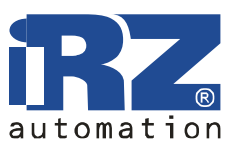

#### 4.3.3. Set Real Time clock

Синхронизировать внутренние часы с сервером точного времени или установить время вручную.

| Set Real Time Clock    |              |               |             |             |                 |                 |
|------------------------|--------------|---------------|-------------|-------------|-----------------|-----------------|
| Current date and time: | Wed Ma       | r 9 20:13:0   | 9 MST 2     | 011         |                 |                 |
|                        | 0.pool.nt    | p.org         |             |             |                 |                 |
| O Enter manually       | Year<br>2011 | Month<br>- 03 | Day<br>- 09 | Hours<br>20 | Minutes<br>: 13 | Seconds<br>: 09 |
| Apply                  |              |               | 0.99        |             |                 |                 |

Где:

Current date and time - текущие дата и время,

NTP Server Address - адрес сервера для синхронизации часов,

Enter manually - ввести вручную,

Year - Month – Day - Год - Месяц – День,

Hours : Minutes : Seconds - Часы : Минуты : Секунды,

Apply - применить настройки.

Руководство пользователя

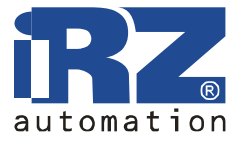

#### 4.3.4. Ping Test

Проверка подключения к интернету.

|                   | Ping Test |  |
|-------------------|-----------|--|
| Ping Address/URL: | Count: 10 |  |
| Ping              |           |  |

Где: Ping Address/URL – адрес, Count – количество попыток, Ping – старт проверки.

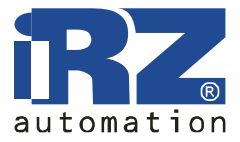

#### 4.3.5. Startup Script

Скрипт запускается при включении устройства и позволяет проводить дополнительные настройки.

| Startup Script                                                 |   |
|----------------------------------------------------------------|---|
| Run script at startup                                          |   |
| #!/bin/sh<br>≢# This script will be executed at system startup | 8 |
|                                                                |   |
|                                                                |   |
|                                                                |   |
|                                                                |   |
|                                                                |   |
|                                                                |   |
|                                                                |   |
|                                                                | 8 |
| Save Script                                                    |   |

Где:

Run script at startup - выполнить скрипт после запуска,

#!/bin/sh - скрипт обязательно должен начинаться с указания интерпретатора, Save Script - сохранить скрипт.

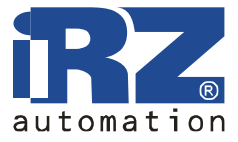

#### 4.3.6. IP-Up Script

Скрипт запускается при подключении к интернету и позволяет проводить дополнительные настройки.

| IP-Up Script                                                                    |   |
|---------------------------------------------------------------------------------|---|
| Run script when connected                                                       |   |
| <pre>#!/bin/sh ## This script will be executed when Internet is connected</pre> | 8 |
|                                                                                 |   |
|                                                                                 |   |
|                                                                                 |   |
|                                                                                 |   |
|                                                                                 |   |
|                                                                                 | X |
| Save Script                                                                     |   |

Где:

Run script when connected - выполнить скрипт после подключения,

#!/bin/sh - скрипт обязательно должен начинаться с указания интерпретатора, Save Script - сохранить скрипт.

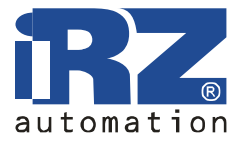

#### 4.3.7. IP-Down Script

Скрипт запускается после отключения устройства от интернета и позволяет проводить дополнительные настройки.

| IP-Down Script                                                                     |   |
|------------------------------------------------------------------------------------|---|
| Run script when disconnected                                                       |   |
| <pre>#!/bin/sh ## This script will be executed when Internet is disconnected</pre> | 3 |
|                                                                                    |   |
|                                                                                    |   |
|                                                                                    |   |
|                                                                                    |   |
|                                                                                    |   |
|                                                                                    |   |
|                                                                                    | 8 |
| Save Script                                                                        |   |

Где:

Run script when disconnected - выполнить скрипт после отключения устройства от интернета, #!/bin/sh - скрипт обязательно должен начинаться с указания интерпретатора, Save Script - сохранить скрипт.

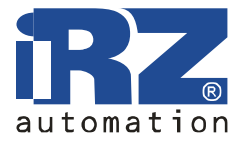

#### 4.3.8. Update Firmware

Обновление внутреннего программного обеспечения роутера.

|                                    | Update Firmware                                                                                                    |
|------------------------------------|----------------------------------------------------------------------------------------------------|
| Firmware versio<br>Kernel version: | n: 1.0 build RUH. Compiled: 2011-02-23 18:25:39<br>Linux IRZ-RUH-Router 2.6.35iRZ-00326-g93c7149 #2 Wed Feb 23 11:57:35 MSK 2011 armv4tl GNU/Linux |
| New Firmware                       | Обзор                                                                                                    |
| Update                             |                                                                                                    |

Где:

Firmware Version - текущая версия внутренней программы,

Обзор... - выбор файла с новой версией программы,

Update - выполнить обновление.

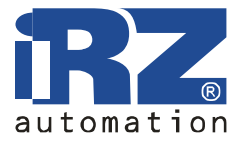

#### 4.3.9. Reboot

Перезагрузка роутера, сброс в заводские настройки.

| Reboot                                                     |
|------------------------------------------------------------|
| Reset configuration to defaults                            |
| The reboot process will take about 60 seconds to complete. |
| Reboot                                                     |

Где:

Reset configuration to defaults – при перезагрузке вернуть настройки по умолчанию,

The reboot process will take about 60 seconds to complete - процесс перезагрузки займёт около 60 секунд

Reboot - выполнить перезагрузку.

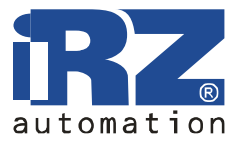

# 5. Поддержка

Новые версии документации и программного обеспечения для роутера можно найти на сайте компании «Радиофид» http://radiofid.ru.